## **DUO Client Instructions**

# Contents

| Introduction                                         | 1  |
|------------------------------------------------------|----|
| Logging into a Travis County Workstation             | 2  |
| Using DUO Mobile                                     | 2  |
| Using Call Me                                        | 3  |
| Using Passcode with DUO Mobile or SMS Text           | 4  |
| Using Passcode with Yubikey Only                     | 5  |
| Logging Into Travis County Multiple Devices          | 6  |
| Setting Up Offline Access To Log In                  | 7  |
| Setting Up Offline Access To Log In Using DUO Mobile | 7  |
| Setting Up Offline Access To Log In Using Yubikey    | 10 |
| Logging In with Offline Access                       | 12 |
| Logging In Offline with DUO Mobile                   | 12 |
| Logging In Offline with a Yubikey                    | 13 |

## Introduction

DUO is Travis County's multi-factor authentication (MFA) service. All Travis County employees are required to enroll in DUO in order to login to Travis County workstations and when accessing resources remotely, including email, SAP, and LEAP (remote desktop access). If you have not enrolled yet, please contact the ITS HelpDesk at 512-854-9175, Web: <u>http://helpdesk</u>, Email: <u>its.helpdesk@traviscountytx.gov</u>.

Employees will register their DUO account and can then authenticate with these options:

- DUO Push DUO Mobile app
- Call Me Phone Call to a predefined phone number
- Passcode SMS text to DUO Mobile, a cell phone, landline or use of a Yubikey (Hardware token see picture below)

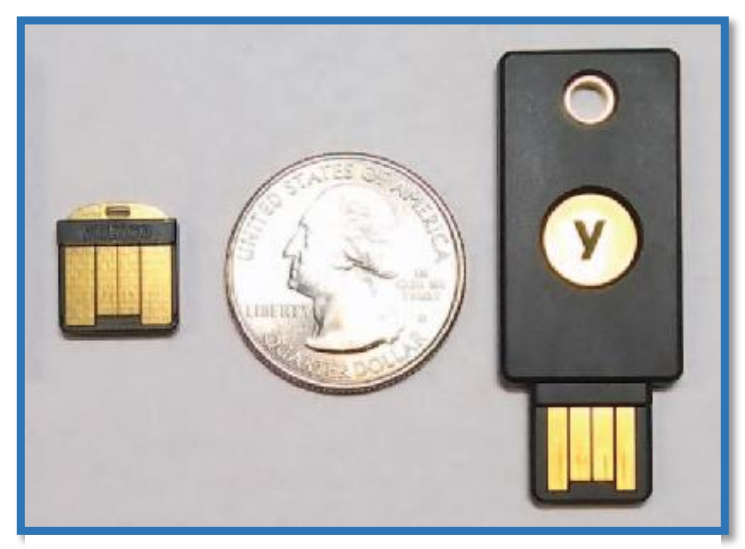

**Examples of Yubikey** 

# Logging into a Travis County Workstation

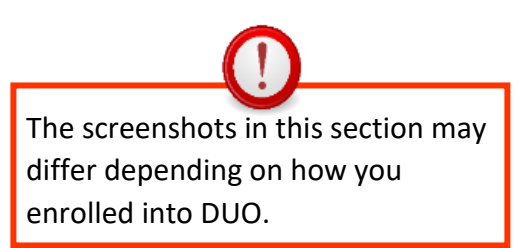

### Using DUO Mobile

1. After entering your network username and password on a Travis County workstation, the DUO dialog box appears. To use your DUO Mobile app, click **Send Me a Push**.

| <b>⊖</b> Duo ∖∑ecurity  |                                 | ×                |
|-------------------------|---------------------------------|------------------|
|                         | Device:                         | ~                |
|                         | Choose an authentication method |                  |
|                         | Duo Push                        | Send Me a Push   |
| Powered by Duo Security |                                 |                  |
|                         | ලිා Call Me                     | Call Me          |
|                         |                                 |                  |
|                         | Passcode                        | Enter a Passcode |
|                         |                                 |                  |
|                         |                                 |                  |

2. Open the DUO Mobile app on your smart device. Tap Approve. You will be successfully logged in.

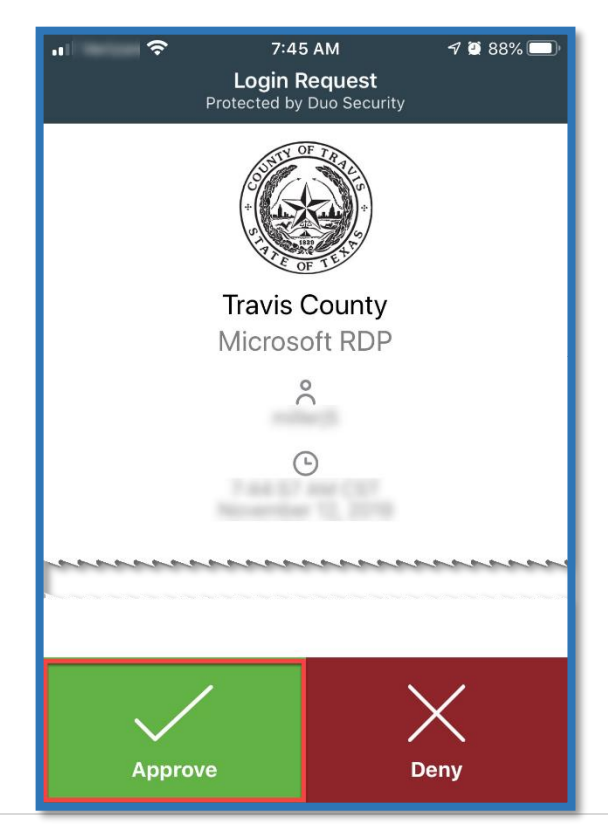

### Using Call Me

1. After entering your network username and password on a Travis County workstation, the DUO dialog box appears. To receive a phone call, click **Call Me.** 

| ⊖ Duo \vecurity         |                                 | ×                |
|-------------------------|---------------------------------|------------------|
|                         | Device:                         | ×                |
|                         | Choose an authentication method |                  |
|                         | Duo Push                        | Send Me a Push   |
| Powered by Duo Security |                                 |                  |
|                         | 🛞 Call Me                       | Call Me          |
|                         |                                 |                  |
|                         | Passcode                        | Enter a Passcode |
|                         |                                 |                  |
|                         |                                 |                  |
|                         |                                 |                  |

2. Answer the call and listen to the instructions. DUO Prompt's status bar also tells you how to approve the request over the phone.

| Answered. Press any key on your phone to log in. | Cancel |
|--------------------------------------------------|--------|
|                                                  |        |

### Using Passcode with DUO Mobile or SMS Text

1. After entering your network username and password on a Travis County workstation, the DUO dialog box appears. To use an SMS passcode, click the **Enter a Passcode** button.

| 🕒 Duo 🔀 ecurity         |                                 | ×                |
|-------------------------|---------------------------------|------------------|
|                         | Device:                         | ~                |
|                         | Choose an authentication method |                  |
|                         | Duo Push                        | Send Me a Push   |
| Powered by Duo Security |                                 |                  |
|                         | 🛞 Call Me                       | Call Me          |
|                         |                                 |                  |
|                         | Passcode                        | Enter a Passcode |
|                         |                                 |                  |
|                         |                                 |                  |
|                         |                                 |                  |

2. Type in a passcode you received from DUO Mobile app or SMS text and click Log In.

| Duo Security                 |                                 | ×                 |
|------------------------------|---------------------------------|-------------------|
|                              | Device:                         | ~                 |
|                              | Choose an authentication method |                   |
|                              | Duo Push                        | Send Me a Push    |
| Powered by Duo Security      |                                 |                   |
|                              | ලිාි Call Me                    | Call Me           |
|                              |                                 | Log In            |
|                              |                                 |                   |
| Enter a passcode from Duo mo | bile or a text.                 | Text me new codes |

## Using Passcode with Yubikey Only

If you have been enrolled with only a Yubikey by the HelpDesk, your screen should look like this. Click Enter a Passcode.

| ⊖ Duo [ʒecurity         |                                 | ×                |
|-------------------------|---------------------------------|------------------|
|                         | Device:                         | ~                |
|                         | Choose an authentication method |                  |
|                         | Duo Push                        | Send Me a Push   |
| Powered by Duo Security |                                 |                  |
|                         | 🛞 Call Me                       | Call Me          |
|                         |                                 |                  |
|                         | Passcode                        | Enter a Passcode |
|                         |                                 |                  |
|                         |                                 |                  |
|                         |                                 |                  |

Tap your blinking Yubikey to finish logging in.

| 🙆 Duo Security          |                                 | ×              |
|-------------------------|---------------------------------|----------------|
|                         | Choose an authentication method |                |
|                         | Duo Push                        | Send Me a Push |
| Powered by Duo Security |                                 |                |
|                         | ලීා Call Me                     | Call Me        |
|                         |                                 | Log In         |
| Enter a bypass code.    |                                 |                |

# Logging Into Travis County Multiple Devices

If you have multiple Travis County devices, you can use **one** Yubikey token for all these devices. Additionally, here are other scenarios you can use the one Yubikey:

- Accessing your Travis County device using LEAP
- Accessing your Travis County email through a web browser
- Accessing another Travis County device through remote desktop
- Accessing SAP from an external device

## Setting Up Offline Access To Log In

DUO Offline helps you log into your Travis County computer when you do **not** have Internet access. The first time you log in to your Travis County computer after DUO client has been installed, you may need to set up offline access.

You can activate one method for offline access -- DUO Mobile app or a Yubikey.

Setting Up Offline Access to Log In Using DUO Mobile

 After a successful authentication with DUO client, while on the Travis County network, you will see this screen. Select DUO Mobile Passcode and click Activate Now to begin setting up offline access (or click Enroll later (May prevent offline login) to set it up another time).

| 😝 Duo Security                                                                                                    | × |
|----------------------------------------------------------------------------------------------------|---|
| Login to Windows even when you're offline                                                                                                    |   |
| Get to work securely even without an internet<br>connection. With Duo Security's new Offline<br>Login, you can count on reliable access to the<br>tools and information you need, anywhere. |   |
| Enroll later (May prevent offline login)                                                                                                    |   |
| What type of authentication method do you want to use for of                                                                                                    |   |
| Duo Mobile Passcode                                                                                                    |   |
| O Security Key (Yubikey)                                                                                                    |   |
| Activate Now                                                                                                    |   |

2. Scan the activation QR code using the DUO Mobile app installed on your smart phone/tablet. Tap the + in the app to begin adding the account.

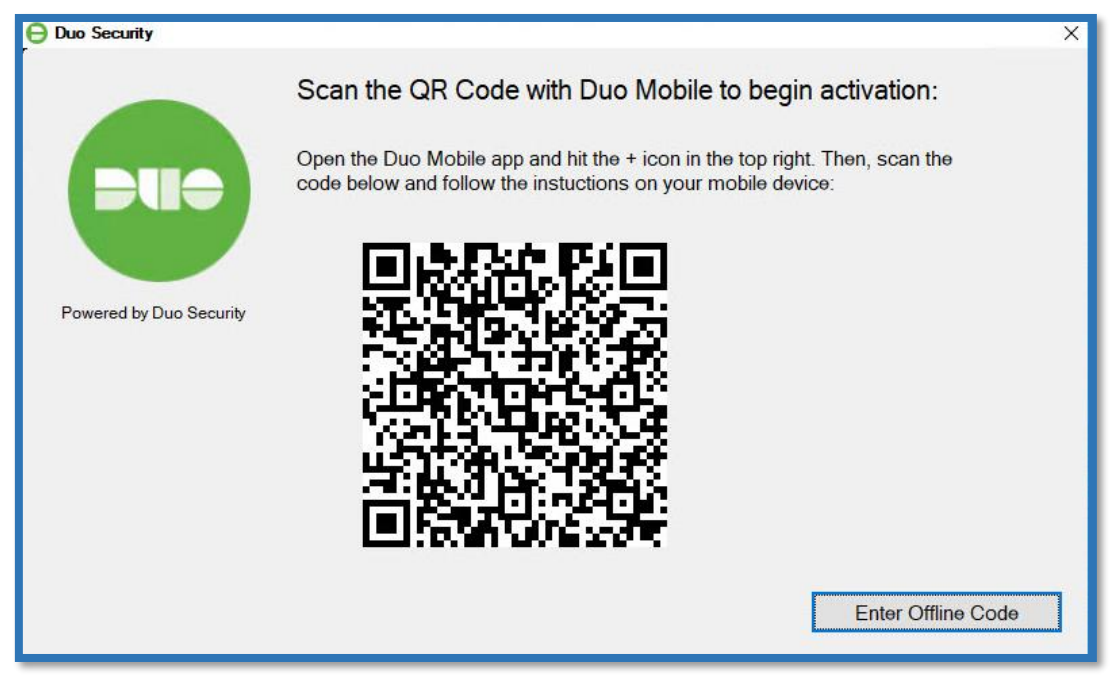

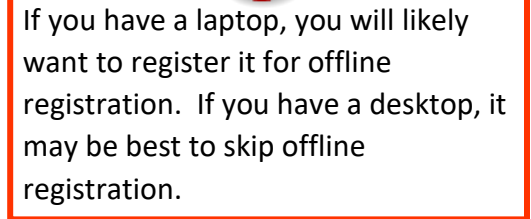

3. DUO Mobile saves the new account information and prompts you to verify the name for this computer. Tap **SAVE COMPUTER NAME** to continue.

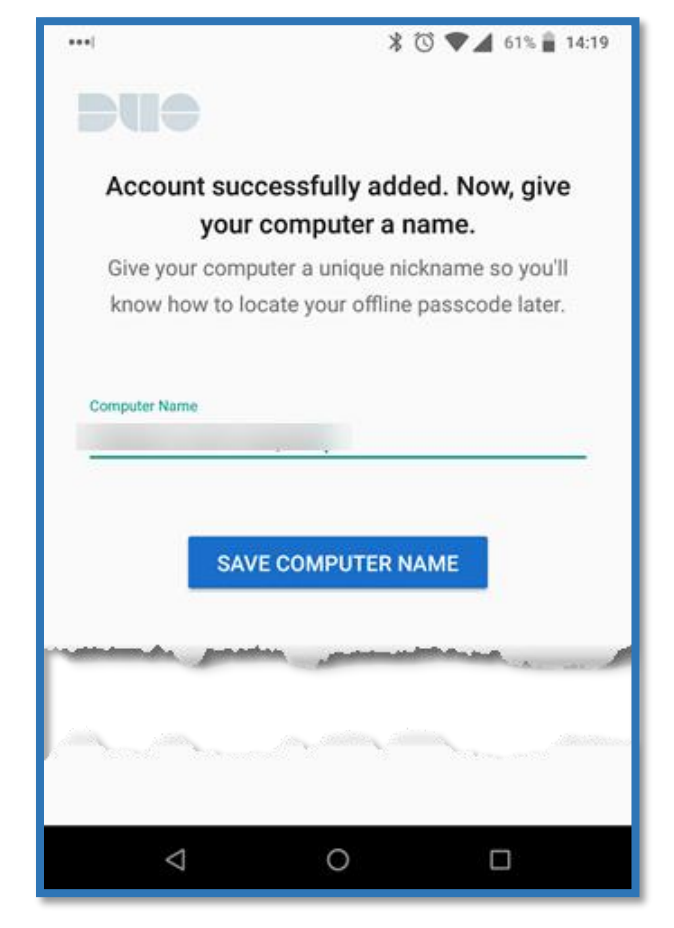

4. Tap TAKE ME TO MY OFFLINE CODE.

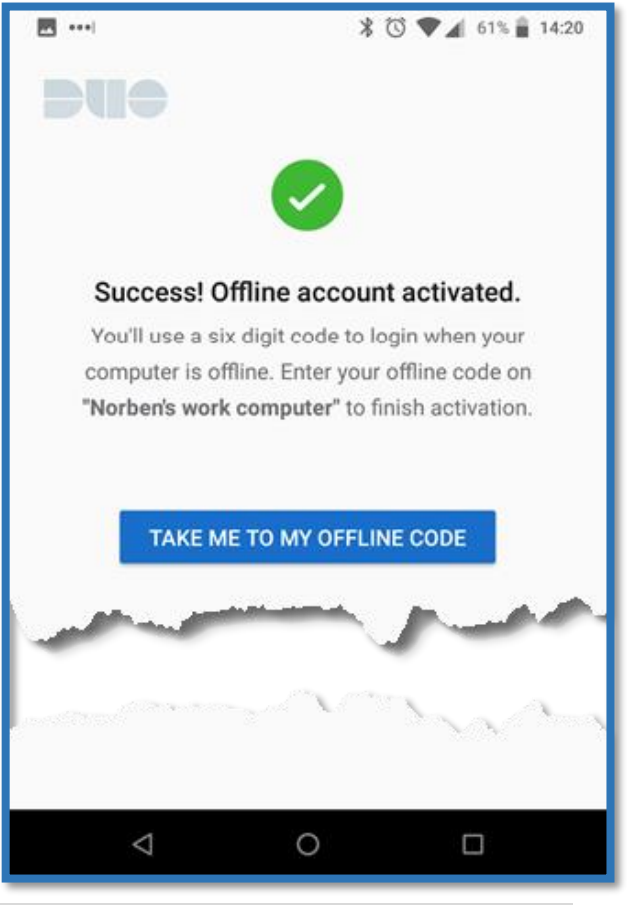

5. Open the DUO Mobile app on your phone and tap the **WINDOWS OFFLINE** account to generate a six-digit passcode.

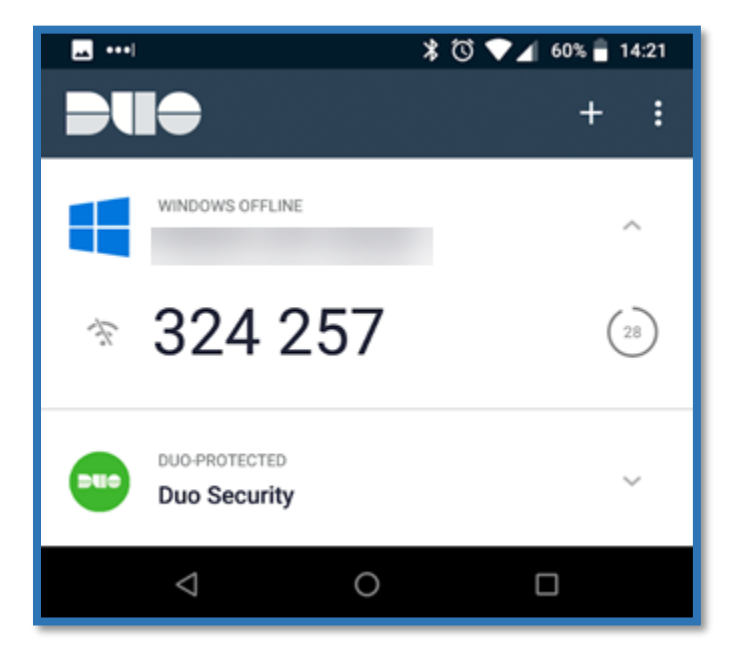

6. Enter the passcode from DUO Mobile (without a space) into the offline activation screen on your computer and then click the **Activate Offline Login** button to finish setting up offline access.

| Fowered by Duo Security | 😝 Duo Security |                                                                       | × |
|-------------------------|----------------|-----------------------------------------------------------------------|---|
| Activate Offline Login  | Duo Security   | Two-Factor Authentication<br>Enter your six-digit passcode:<br>324257 | × |

## Setting Up Offline Access To Log In Using Yubikey

DUO's offline access works with Yubikey which is a hardware token.

1. After a successful authentication with DUO client, while on the Travis County network, you will see this screen. Select **Security Key (Yubikey)** and click **Activate Now** to begin setting up offline access.

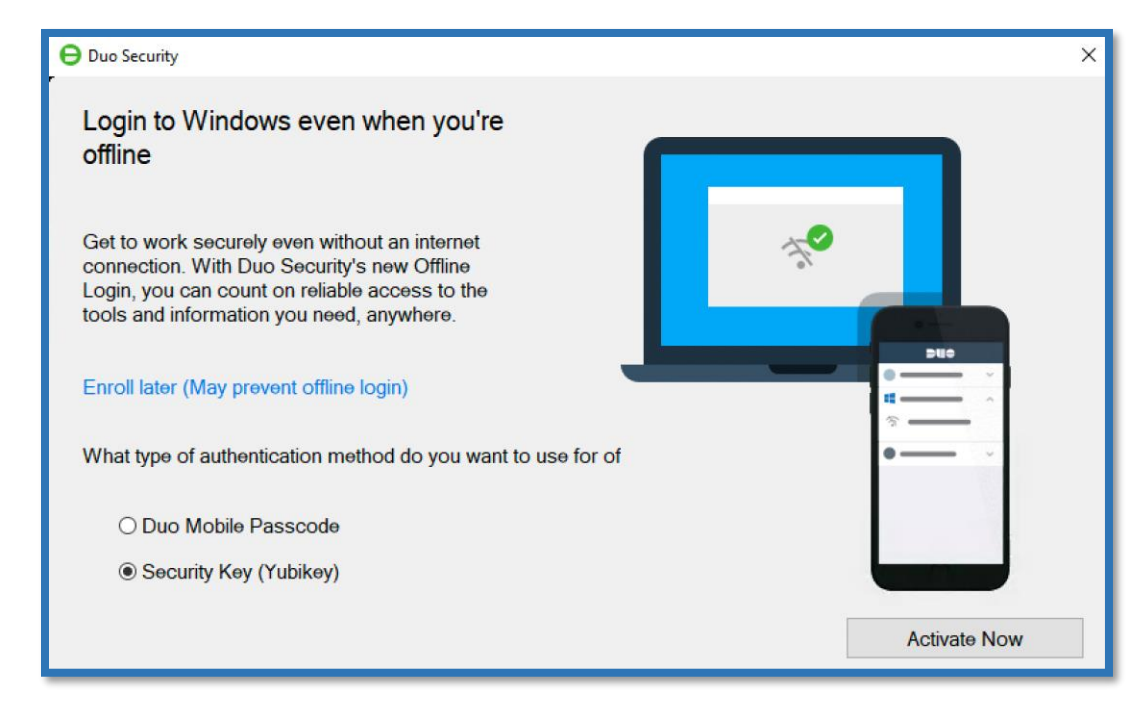

2. DUO for Windows Logon attempts to contact your security key. If you don't have it plugged in, go ahead and insert it. You should see the Yubikey begin flashing, and the DUO screen say **Security key found - Tap to enroll**. Touch your blinking Yubikey to register it.

| \varTheta Duo Security  |                                                                                                    | × |
|-------------------------|----------------------------------------------------------------------------------------------------|---|
| Powered by Duo Security | <ul> <li>Enroll your Security Key for Offline use</li> <li>Tap your Security Key to proceed.</li> <li>If your security key flashes when inserted, tap it. Otherwise remove the key and reinsert it.</li> <li>Contact your administrator if you have questions about using your security key.</li> <li>Security key found - Tap to enroll</li> </ul> |   |
|                         | Back Activate Offline Login                                                                                                    |   |

3. Tap the Yubikey again to verify.

| 😝 Duo Security          |                                                                                                    | × |
|-------------------------|----------------------------------------------------------------------------------------------------|---|
| Powered by Duo Security | <ul> <li>Enroll your Security Key for Offline use</li> <li>Tap your Security Key to proceed.</li> <li>If your security key flashes when inserted, tap it. Otherwise remove the key and reinsert it.</li> <li>Contact your administrator if you have questions about using your security key.</li> <li>Security key registered - tap again to verify</li> </ul> |   |
|                         | Back Activate Offline Login                                                                                                    | ľ |

4. If successful, the DUO offline activation window says **Security key verified - enrollment complete**. Click the **Activate Offline Login** button to finish setting up offline access.

| 😝 Duo Security          |                                                                                                    | Х |
|-------------------------|----------------------------------------------------------------------------------------------------|---|
| Powered by Duo Security | <ul> <li>Enroll your Security Key for Offline use</li> <li>Tap your Security Key to proceed.</li> <li>If your security key flashes when inserted, tap it. Otherwise remove the key and reinsert it.</li> <li>Contact your administrator if you have questions about using your security key.</li> <li>Security key verified - enrollment complete</li> </ul> |   |
|                         | Back Activate Offline Login                                                                                                    |   |

# Logging In with Offline Access

Once you have activated offline access for your account and you are not on Travis County network, you will automatically be offered the option to log in with an offline code or Yubikey, depending on which type of option you choose during the setup process.

#### Logging In Offline with DUO Mobile

- 1. After entering your network username and password on a Travis County laptop, you will be prompted with a DUO dialog box.
- 2. to generate a passcode.
- 3. From your mobile device, go to the DUO app and retrieve the six-digit code.

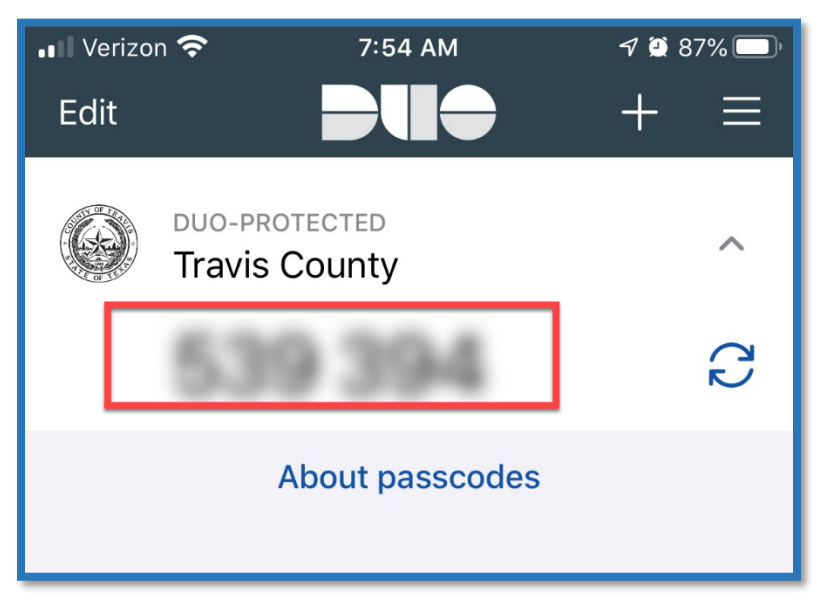

4. The DUO Two-Factor Authentication screen will appear. Enter the six-digit code into the DUO prompt, and click Log In.

| Ouo Security                                                             |                                                                                                    |        | × |
|--------------------------------------------------------------------------|----------------------------------------------------------------------------------------------------|--------|---|
| DUD                                                                      | Two-Factor Authentication                                                                            |        |   |
| Powered by Duo Security<br>To replace or reconnect<br>an offline device, |                                                                                                    | Log in |   |
| Connect to the internet                                                  | You have 10 offline logins remaining.<br>To reset this limit, connect your computer to the internet. |        |   |

#### Logging In Offline with a Yubikey

- 1. After entering your network username and password on a Travis County laptop, you will be prompted with a DUO dialog box.
- 2. The DUO Two-Factor Authentication screen will appear. Tap your Yubikey to authenticate and complete logging in.

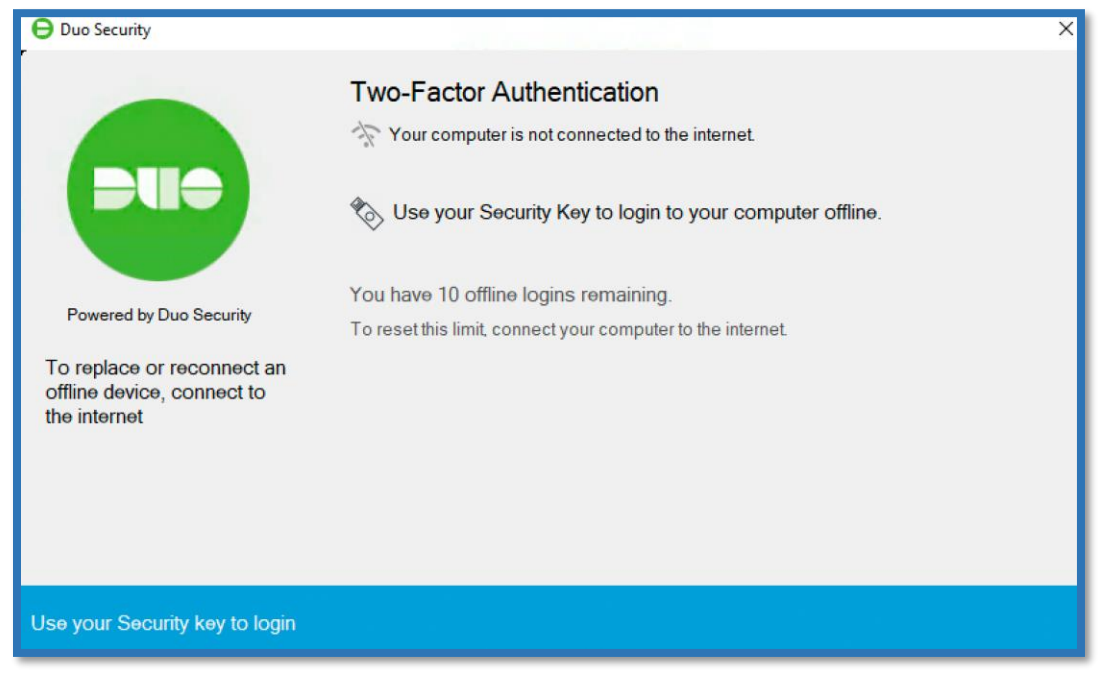